## Національний педагогічний університет імені М.П. Драгоманова Розгортання системи MOODLE за допомогою віртуального середовища Proxmox

Proxmox Virtual Environment (Proxmox VE або PVE) реалізовується в рамках проекту операційної системи Debian та є гіпервізором 2-го типу, оскільки рівень віртуалізації вбудований в операційну систему, за допомогою якої створюється, реалізовується, налаштовується та здійснюється управління віртуальними машинами.

В Proxmox VE використовується три відкриті технології віртуалізації, а саме: KVM, QEMU, LXC – управління якими здійснюється через уніфікований веб-інтерфейс.

Одна з основних технологій, яка використовується в Proxmox VE, це технологія LXC (Linux Containers). Використання контейнерів є іншим типом віртуалізації. На противагу віртуальним машинам, за допомогою контейнерів спільно використовуються компоненти операційної системи, такі як бібліотеки і виконувані файли базової операційної системи, чого не може відбуватися під час використання віртуальних машин (Рис.1). У зв'язку із цим під час вибору між рішенням віртуальної машини і рішенням контейнера слід враховувати деякі обставини. Оскільки за допомогою контейнерів у Proxmox VE спільно компоненти базової операційної використовуються системи, гостьова операційна система має бути повністю реалізована за допомогою системи Debian, яка є операційною системою гіпервізора [1].

За допомогою цієї технології можна швидко розгортати різні операційні системи сімейства Linux, різні CMS, зокрема систему MOODLE.

Для того, щоб встановити систему MOODLE у налаштованому віртуальному середовищі Ргохтох потрібно виконати такі кроки:

1. Завантажити шаблон (Рис.2.)

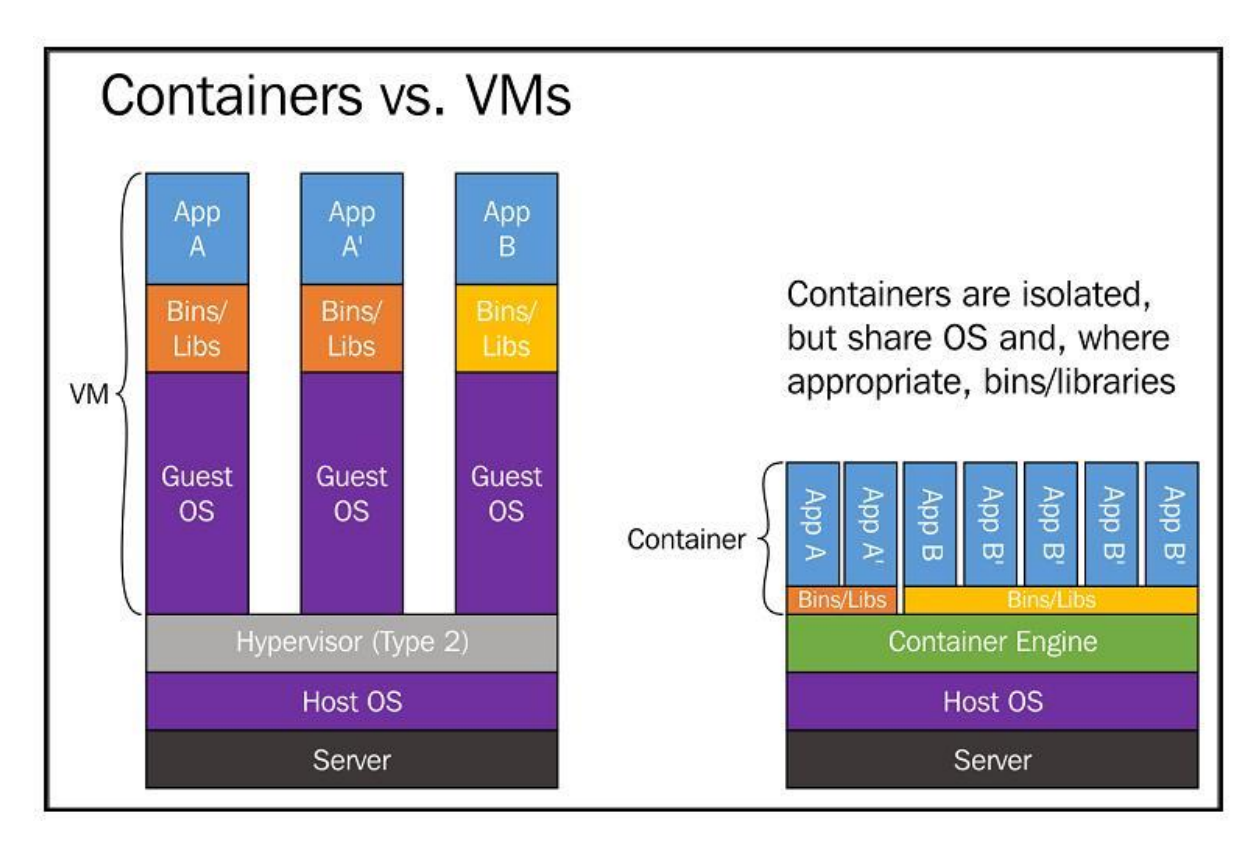

## Рис. 1. Порівняння віртуальних машин і контейнерів

| 🗙 virtualserver - Proxmox Virtual E                                                                                                    | in × +      |                        |           |                                    | - 🗆 X                                                                                                    |  |
|----------------------------------------------------------------------------------------------------|-------------|------------------------|-----------|------------------------------------|----------------------------------------------------------------------------------------------------|--|
| 🗧 $ ightarrow$ C 🔺 Не конфіденційний   https://virtualserver.npu.edu.ua:8006/#v1:0:=storage%2Fvirtualserver2%2Flocal:4:5:19::::2 🟠 📝 😰   🌞 : |             |                        |           |                                    |                                                                                                    |  |
| 🦲 Викладач 🔜 Адміністратор                                                                                                    | , Microso   | ft 📙 Google 🔜 Mood     | dle 📙 SEO | 🛄 Web-розробка 📃 Соціальні сервіси | » 🗌 Інші закладки                                                                                               |  |
| 💥 📭 Создать VM 🕞 Создать VM 🕞 Создать VM 🕞 Создать VM                                                                                        |             |                        |           |                                    |                                                                                                    |  |
| Просмотр серверов 🗸 Хранилище 'local' на узле 'virtualserver2'                                                                               |             |                        |           |                                    |                                                                                                    |  |
| 🗸 🧱 Датацентр (NPU)                                                                                                    |             | E. Cooste              |           |                                    | Description of the second second second second second second second second second second second second second s |  |
| V virtualserver                                                                                                    | Шаблоны     |                        |           |                                    | оказать конфигурацию Поиск:                                                                                     |  |
| 📦 81099 (web2)                                                                                                    | 22467101121 |                        |           |                                    | Тип Размер                                                                                                    |  |
| 61109 (web5)                                                                                                    | Тип         | Пакет                  | Версия    | Описание                           | _                                                                                                    |  |
| ₩ 81106 (web4)                                                                                                    | Ixc         | turnkey-wordpress      | 15.2-1    | TurnKey WordPress                  | <ul> <li>Резервная 354 54 МіВ</li> </ul>                                                                        |  |
|                                                                                                    | Ixc         | turnkey-moodle         | 15.1-1    | TurnKey Moodle                     |                                                                                                    |  |
| I local sdb1 data (virtualserve)                                                                                                    | Ixc         | turnkey-sahana-eden    | 15.1-1    | TurnKey Sahana Eden                |                                                                                                    |  |
| Solocal_sob1_data (virtu                                                                                                    | Ixc         | turnkey-mantis         | 15.1-1    | TurnKey Mantis                     | Шаблон ко 263.79 МіВ                                                                                            |  |
|                                                                                                    | lxc         | turnkey-gitlab         | 15.2-1    | TurnKey GitLab                     | Шаблон ко 207.26 МіВ                                                                                            |  |
| virtualserver2                                                                                                    | Ixc         | turnkey-drupal8        | 15.5-1    | TurnKey Drupal 8                   |                                                                                                    |  |
| 200 (ubuntu)                                                                                                    | Ixc         | turnkey-asp-net-apache | 15.1-1    | TurnKey ASP .Net on Apache         |                                                                                                    |  |
| local (virtualserver2)                                                                                                    | lxc         | turnkey-limesurvey     | 15.1-1    | TurnKey LimeSurvey                 |                                                                                                    |  |
| Sel local-lvm (virtualserve                                                                                                    | Ixc         | turnkey-tomcat-apache  | 15.1-1    | TurnKey Tomcat on Apache           |                                                                                                    |  |
| San Isaal adht aanv 2/v                                                                                                    | Ixc         | turnkey-observium      | 15.1-1    | TurnKey Observium                  |                                                                                                    |  |
| Задачи Журнал кластера                                                                                                    | lxc         | turnkey-syncthing      | 15.1-1    | TurnKey Syncthing                  |                                                                                                    |  |
| Время запуска \downarrow 🛛 Время                                                                                                    | lxc         | turnkey-silverstripe   | 15.1-1    | TurnKey SilverStripe               | т                                                                                                    |  |
| Май 10 03:31:18 Май 10                                                                                                    |             |                        |           | Загрузка                           | 📕 Эшибка: command 'apt-get 🤷                                                                                    |  |
| Май 10 02:09:37 Май 10                                                                                                    | 02:09:39    | virtualserver2 root@   |           | Обновить базу пакетов              | Ошибка: command 'apt-get                                                                                        |  |
| Май 09 04:58:30 Май 09                                                                                                    | 04:58:32    | virtualserver2 root@   | Dpam      | Обновить базу пакетов              | Ошибка: command 'apt-get                                                                                        |  |
| Май 09 02:22:51 Май 09                                                                                                    | 02:23:00    | virtualserver root@    | Dpam      | Обновить базу пакетов              | Ошибка: command 'apt-get                                                                                        |  |
| Май 09.02:00:02 Май 09                                                                                                    | 02.00.25    | virtualserver2 root@   | Dnam      | Резеляная колия                    | OK .                                                                                                    |  |

Рис. 2. Завантаження шаблону

2. Створити контейнер LXC (Рис.3.1.) та вказати його параметри (Рис. 3.2.-

| 💥 virtualserver - Proxmo                                                                                              | x Virtual En 🗙 🕂 |                        |                 |                   |                               |           | -          |            |
|----------------------------------------------------------------------------------------------------|------------------|------------------------|-----------------|-------------------|-------------------------------|-----------|------------|------------|
|                                                                                                    | конфіденційний   | https://virtualserver. | npu.edu.ua:8006 | /#v1:0:=storage%/ | 2Fvirtualserver2%2Flocal:4:5: | 19::::2 🖍 | 7 🕜        | 9 🛞 :      |
| 📙 Викладач 📙 Адміністратор 📙 Microsoft 🛄 Google 🛄 Moodle 🛄 SEO 🔜 Web-розробка 🛄 Соціальні сервіси 💦 👋 🛄 Інші закладки |                  |                        |                 |                   |                               |           |            |            |
| XPROXMOX Virtual Environment 5.3-8 Поиск Вы вошли как 'root@pam' 💠 🖉 Документация 🖵 Создать VM 📀 Создать CT           |                  |                        |                 |                   |                               |           |            |            |
| Просмотр серверов                                                                                                    | Создать: Контей  | нер LXC                |                 |                   |                               | $\otimes$ |            | 🕜 Справка  |
| ∨I Датацентр (NPU)<br>∨ <b>™</b> virtualserver                                                                        | Общее Шабл       | он Корневой дис        | ж Процессо      | р Память С        | Сеть DNS Подтвержд            | ение      | онфигурац  | ию Поиск:  |
| 📦 81099 (web2)                                                                                                    | Узел:            | virtualserver2         | ~               | Пул ресурсов:     |                               | ~         |            | Размер     |
| 81109 (web5) 81106 (web4)                                                                                             | CT ID:           | 201                    | 0               | Пароль:           | •••••                         |           |            |            |
| S local (virtuals                                                                                                    | Имя хоста:       | moodle                 |                 | Подтвердить       |                               |           | вная       | 354.54 MiB |
| Se local-lvm (virt                                                                                                    | Непривилегирова  | 7                      |                 | пароль:           | ••••••                        |           |            |            |
| Scal_sdb1_d                                                                                                    | контейнер:       | _                      |                 | Открытый ключ     |                               |           | он ко      | 263.79 MiB |
| Cocal_sdc1_d                                                                                                    |                  |                        |                 | SSH:              |                               |           | он ко      | 207.26 MiB |
| S local_sdd1_c                                                                                                    |                  |                        |                 | загрузить фаил    | ключа SSH                     |           |            |            |
| virtualserver2                                                                                                    |                  |                        |                 |                   |                               |           |            |            |
| S local (virtuals                                                                                                    |                  |                        |                 |                   |                               |           |            |            |
| S local-lym (virt                                                                                                    |                  |                        |                 |                   |                               |           |            |            |
|                                                                                                    |                  |                        |                 |                   |                               |           |            |            |
| Задачи Журнал кл                                                                                                    |                  |                        |                 |                   |                               |           |            |            |
| Время запуска ↓                                                                                                    |                  |                        |                 |                   |                               |           |            |            |
| Май 10 14:29:28                                                                                                    |                  |                        |                 |                   |                               |           |            | <u>^</u>   |
| Май 10 03:31:18                                                                                                    |                  |                        |                 |                   |                               |           | command    | l 'apt-get |
| Май 10 02:09:37                                                                                                    | 🔞 Справка        |                        |                 | F                 | Расширенный 🗹 Назад           | Далее     | command    | l 'apt-get |
| Май 09 04:58:30                                                                                                    | Май 09 04:58:32  | virtualserver2         | root@pam        | Обновить          | ь базу пакетов                | Ошибка    | a: command | l 'apt-get |
| Май 09 02:22:51                                                                                                    | Май 09 02·23·00  | virtualserver          | root@nam        | Обновити          | Базу пакетов                  | Ошибка    | a: command | l'ant-det  |

## Рис. 3.1. Створення контейнера

| 🗙 virtualserver - Proxmo                                                                                                    | x Virtual En 🗙 🕂   |                    |                   |                        |                 |             | -       |               |
|----------------------------------------------------------------------------------------------------|--------------------|--------------------|-------------------|------------------------|-----------------|-------------|---------|---------------|
| 🗧 —> С 🔺 Не конфіденційний   https://virtualserver.npu.edu.ua:8006/#v1:0:=storage%2Fvirtualserver2%2Flocal:4:5:19::::2 🛣 📝 😰   🄅 🗄 |                    |                    |                   |                        |                 |             |         |               |
| 📙 Викладач 🔜 Адмія                                                                                                    | ністратор 📙 Micr   | osoft 🔜 Google     | , Moodle 🔜 SE     | О 📙 Web-розробка       | Соціальні серві | си          | »       | Інші закладки |
|                                                                                                    | 🗙 Virtual Environn | nent 5.3-8 Поиск   |                   | Вы вошли как 'root@pan | п' 🍄 🖉 Докумен  | тация 🖵 Соз | цать VM |               |
| Просмотр серверов                                                                                                    | Создать: Конте     | ейнер LXC          |                   |                        |                 | $\otimes$   |         | 🕜 Справка     |
| ✓ Датацентр (NPU) ✓ irtualserver                                                                                                   | Общее Ша           | блон Корневой ди   | иск Процессор     | Память Сеть            | DNS Подтве      | ерждение    |         | ию Поиск:     |
| 📦 81099 (web2)                                                                                                    | Хранилише:         | local              | ~                 |                        |                 |             |         | Размер        |
| 81109 (web5)                                                                                                    | Шаблон             |                    | ~                 |                        |                 |             |         |               |
| S1106 (web4)                                                                                                    | Laterion.          | Има                |                   |                        | Φop             | Passion     | aя      | 354.54 MiB    |
| S local-lym (virtuals                                                                                                    |                    |                    |                   | 104.1                  |                 |             | - 1     |               |
|                                                                                                    |                    | debian-9-turnkey-m | ongodb_15.0-1_am  | id64.tar.gz            | tgz             | 263.79 MiB  | 10      | 263 70 MiR    |
| Socal_sdc1_d                                                                                                    |                    | debian-9-turnkey-m | oodle_15.1-1_amdi | 64.tar.gz              | tgz             | 328.78 MiB  | K0      | 203.79 MID    |
| S local sdd1 c                                                                                                    |                    | ubuntu-18.10-stand | ard_18.10-1_amd6  | 4.tar.gz               | tgz             | 207.26 MiB  | ко      | 207.26 MIB    |
| virtualserver2                                                                                                    |                    |                    |                   |                        |                 |             |         |               |
| 200 (ubuntu)                                                                                                    |                    |                    |                   |                        |                 |             |         |               |
| Sel local (virtuals                                                                                                    |                    |                    |                   |                        |                 |             |         |               |
| Sel local-lvm (vir                                                                                                    |                    |                    |                   |                        |                 |             |         |               |
| ⊂ Nacal adh1 a                                                                                                    |                    |                    |                   |                        |                 |             |         |               |
| Задачи Журнал кл                                                                                                    | 1                  |                    |                   |                        |                 |             |         |               |
| Время запуска 🗸                                                                                                    |                    |                    |                   |                        |                 |             |         |               |
| Май 10 14:29:28                                                                                                    |                    |                    |                   |                        |                 |             |         |               |
| Май 10 03:31:18                                                                                                    |                    |                    |                   |                        |                 |             | command | apt-get       |
| Май 10 02:09:37                                                                                                    | 🚱 Справка          |                    |                   | Расши                  | ренный 🖂 🛛 Наза | д Далее     | command | apt-get       |
| Май 09 04:58:30                                                                                                    | Май 09 04:58:32    | virtualserver2     | root@pam          | Обновить базу          |                 | Ошибка      | command | l 'apt-get    |
| Май 09 02:22:51                                                                                                    | Май 09 02:23:00    | virtualserver      | root@nam          | Обновить базу          | пакетов         | Ошибка      | command | l'ant-net     |

Рис. 3.2. Вибір шаблону

| 💥 virtualserver - Proxmo                 | x Virtual En 🗙 -  | ÷                     |                   |                     |                  |                        | -          | o x           |
|------------------------------------------|-------------------|-----------------------|-------------------|---------------------|------------------|------------------------|------------|---------------|
| ← → C ▲ He                               | конфіденційний    | https://virtualservei | .npu.edu.ua:8006/ | #v1:0:=storage%2F   | Fvirtualserver29 | %2Flocal:4:5:19::::2 🛪 | ४ 🕜 ।      | v 🔅 :         |
| 📙 Викладач 📃 Адміі                       | ністратор 📙 Міс   | rosoft 📙 Google 🚺     | , Moodle 🔜 SE     | О 📙 Web-розроб      | бка 📙 Соціал     | тьні сервіси           | »          | Інші закладки |
| × PROXMO                                 | X Virtual Environ | ment 5.3-8 Поиск      |                   | Вы вошли как 'root( | @pam' 💠  🗐       | Документация 🖵 Со      |            | 🕤 Создать СТ  |
| Просмотр серверов                        | Создать: Конт     | ейнер LXC             |                   |                     |                  | $\otimes$              |            | О Справка     |
| ✓ Датацентр (NPU) ✓ Image: Virtualserver | Общее Ш           | аблон Корневой ди     | ск Процессор      | Память Се           | еть DNS          | Подтверждение          | онфигурац  | ию Поиск:     |
| 📦 81099 (web2)                           | Хранилише:        | local-lym             | ~                 |                     |                  |                        |            | Размер        |
| 81109 (web5)                             | Размер лиска      |                       | ^                 |                     |                  |                        |            |               |
| STIDE (web4)                             | (GiB):            | 200                   | Ç                 |                     |                  |                        | вная       | 354.54 MiB    |
| Salocal-lvm (vir                         | Включить          |                       |                   | ACLs:               | По умолчанию     | × ×                    |            |               |
| Scal_sdb1_c                              | квоты:            |                       |                   |                     |                  | ,<br>                  | он ко      | 263.79 MiB    |
| Iocal_sdc1_d                             |                   |                       |                   | репликацию:         |                  |                        | он ко      | 207.26 MiB    |
| Solocal_sdd1_c                           | >                 |                       |                   |                     |                  |                        |            |               |
| Virtualserver2                           |                   |                       |                   |                     |                  |                        |            |               |
| 200 (ubuntu)                             |                   |                       |                   |                     |                  |                        |            |               |
| S local-lym (vir                         | -                 |                       |                   |                     |                  |                        |            |               |
|                                          |                   |                       |                   |                     |                  |                        | _          |               |
| Задачи Журнал кл                         |                   |                       |                   |                     |                  |                        |            |               |
| Время запуска ↓                          |                   |                       |                   |                     |                  |                        |            |               |
| Май 10 14:29:28                          |                   |                       |                   |                     |                  |                        |            | A             |
| Май 10 03:31:18                          |                   |                       |                   |                     |                  |                        | command    | d 'apt-get    |
| Май 10 02:09:37                          | 😧 Справка         |                       |                   | Pa                  | асширенный 🖂     | Назад Далее            | command    | d 'apt-get    |
| Май 09 04:58:30                          | Май 09 04:58:32   | virtualserver2        | root@pam          | Обновить            | базу пакетов     | Ошибк                  | a: command | d 'apt-get    |
| Май 09 02:22:51                          | Май 09 02:23:00   | virtualserver         | root@nam          | Обновить            | Базу пакетов     | Ошибк                  | a: commani | ant-det       |

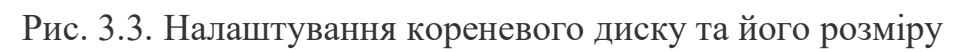

| 💥 virtualserver - Proxmo                                                                                                    | x Virtual En 🗙 🕂                                                                                        |                        |                 |                                          | – 🗆 X                       |  |  |
|----------------------------------------------------------------------------------------------------|----------------------------------------------------------------------------------------------------|------------------------|-----------------|------------------------------------------|-----------------------------|--|--|
| ← → C 🔺 He                                                                                                    | конфіденційний                                                                                          | https://virtualserver. | npu.edu.ua:8006 | ;/#v1:0:=storage%2Fvirtualserver2%2Floca | al:4:5:19::::2 🛧 🕜 🔯   🔅 :  |  |  |
| 📙 Викладач 🔜 Адмін                                                                                                    | ністратор 📙 Micn                                                                                        | osoft 📙 Google 📙       | Moodle 📙 S      | ЕО 📙 Web-розробка 📙 Соціальні серв       | іси » Інші закладки         |  |  |
| × PROXMO                                                                                                    | 💥 📭 🕄 Хитиаl Environment 5.3-8 Поиск Вы вошли как 'root@pam' 🌣 🧧 Документация 📮 Создать VM 🕤 Создать СТ |                        |                 |                                          |                             |  |  |
| Просмотр серверов                                                                                                    | Создать: Конте                                                                                          | ейнер LXC              |                 |                                          | 🚫 💿 Справка                 |  |  |
| Датацентр (NPU)                                                                                                    | Ofines Illa                                                                                             | Блан Кариарай ли       |                 |                                          |                             |  |  |
| ✓ → virtualserver                                                                                                    | Оощее ша                                                                                                | олон корневой дис      | к               | ранамять сеть виз подтв                  | ерждение онфигурацию Поиск: |  |  |
| 📦 81099 (web2)                                                                                                    | Ядра:                                                                                                   | 8                      | 0               |                                          | Размер                      |  |  |
| 81109 (web5)                                                                                                    |                                                                                                    |                        |                 |                                          |                             |  |  |
| S local (virtuals                                                                                                    | Лимит загрузки:                                                                                         | без ограничений        | 0               | Количество 1024                          | 🗘 вная 354.54 МіВ           |  |  |
| Salocal-lym (virt                                                                                                    |                                                                                                    |                        |                 | процессоров:                             |                             |  |  |
| Salocal sdb1 d                                                                                                    |                                                                                                    |                        |                 |                                          | 0H K0 263 79 MiB            |  |  |
| Contemporation and the second second |                                                                                                    |                        |                 |                                          | 203.75 MiB                  |  |  |
| Seal_local_sdd1_c                                                                                                    |                                                                                                    |                        |                 |                                          | 0H K0 207.20 WID            |  |  |
| √ 🌄 virtualserver2                                                                                                    |                                                                                                    |                        |                 |                                          |                             |  |  |
| 📦 200 (ubuntu)                                                                                                    |                                                                                                    |                        |                 |                                          |                             |  |  |
| 🛢 🗌 local (virtuals                                                                                                    |                                                                                                    |                        |                 |                                          |                             |  |  |
| local-lvm (virt                                                                                                    |                                                                                                    |                        |                 |                                          |                             |  |  |
| Subset adh1 a                                                                                                    |                                                                                                    |                        |                 |                                          |                             |  |  |
| Задачи Журнал кл                                                                                                    |                                                                                                    |                        |                 |                                          |                             |  |  |
| Время запуска ↓                                                                                                    |                                                                                                    |                        |                 |                                          |                             |  |  |
| Май 10 14:29:28                                                                                                    |                                                                                                    |                        |                 |                                          | A                           |  |  |
| Май 10 03:31:18                                                                                                    |                                                                                                    |                        |                 |                                          | command 'apt-get            |  |  |
| Май 10 02:09:37                                                                                                    | 🚱 Справка                                                                                               |                        |                 | Расширенный 🗹 🛛 Наза                     | ад Далее command 'apt-get   |  |  |
| Май 09 04:58:30                                                                                                    | Май 09 04:58:32                                                                                         | virtualserver2         | root@pam        | Обновить базу пакетов                    | Ошибка: command 'apt-get    |  |  |
| Май 09 02:22:51                                                                                                    | Май 09 02·23·00                                                                                         | virtualserver          | root@nam        | Обновить Базу пакетов                    | Ошибка: command 'ant-det    |  |  |

Рис. 3.4. Налаштування процесора

| 💥 virtualserver - Proxmo                     | x Virtual En 🗙 🕂      |                        |                  |                       |                        |             | -         | o ×           |
|----------------------------------------------|-----------------------|------------------------|------------------|-----------------------|------------------------|-------------|-----------|---------------|
| ← → C ▲ He                                   | конфіденційний   н    | ttps://virtualserver.r | pu.edu.ua:8006/# | v1:0:=storage%2Fvirtu | ualserver2%2Flocal:4:5 | :19::::2 🏠  | <u>()</u> | @ ÷           |
| 📙 Викладач 📃 Адмін                           | істратор 📙 Microsof   | ft 📙 Google 📙          | Moodle 📙 SEO     | 📙 Web-розробка        | 📙 Соціальні сервіси    |             | »         | Інші закладки |
| × PROXMO                                     | 🗙 Virtual Environment | t 5.3-8 Поиск          | B                | ы вошли как 'root@pan | n' 🍄 💋 Документаци     | ия 📮 Создат |           | 👌 Создать СТ  |
| Просмотр серверов                            | Создать: Контейн      | ep LXC                 |                  |                       |                        | $\otimes$   |           | 🕜 Справка     |
| ∨ III Датацентр (NPU)<br>∨ III virtualserver | Общее Шабло           | он Корневой дис        | к Процессор      | Память Сеть           | DNS Подтверж           | дение он    |           | о Поиск:      |
| 📦 81099 (web2)                               | Память (МіВ):         | 2048                   | 0                |                       |                        |             |           | Размер        |
| 81109 (web5)                                 | Полкачка (МіВ):       | 2048                   | ×                |                       |                        |             |           |               |
| STID6 (Web4)                                 | rogan na (nino).      | 20.0                   | v                |                       |                        | BH          | ая        | 354.54 MiB    |
| local-lvm (virt                              |                       |                        |                  |                       |                        |             |           |               |
| Selection local_sdb1_d                       |                       |                        |                  |                       |                        | он          | ко        | 263.79 MiB    |
| Iocal_sdc1_d                                 |                       |                        |                  |                       |                        | он          | ко        | 207.26 MiB    |
| Scal_sdd1_c                                  |                       |                        |                  |                       |                        |             |           |               |
| virtualserver2                               |                       |                        |                  |                       |                        |             |           |               |
| 200 (ubuntu)                                 |                       |                        |                  |                       |                        |             |           |               |
|                                              |                       |                        |                  |                       |                        |             |           |               |
|                                              |                       |                        |                  |                       |                        |             |           |               |
| Задачи Журнал кл                             |                       |                        |                  |                       |                        |             |           |               |
| Время запуска ↓                              |                       |                        |                  |                       |                        |             |           |               |
| Май 10 14:29:28                              |                       |                        |                  |                       |                        |             |           | ·             |
| Май 10 03:31:18                              |                       |                        |                  |                       |                        | co          | mmand '   | apt-get       |
| Май 10 02:09:37                              | 🚱 Справка             |                        |                  | Расши                 | ренный 🗹 🛛 Назад       | Далее со    | mmand '   | apt-get       |
| Май 09 04:58:30                              | Май 09 04:58:32       | virtualserver2         | root@pam         | Обновить базу         |                        | Ошибка: со  | mmand '   | apt-get       |
| Май 09 02:22:51                              | Май 09 02·23·00       | virtualserver          | root@nam         | Обновить базу         | пакетов                | Ошибка: со  | mmand     | ant-det       |

Рис. 3.5. Налаштування оперативної пам'яті та розділу додаткової пам'яті

(підкачки)

| 💥 virtualserver - Proxmo                              | x Virtual En 🗙 🕂   |                       |                |                   |                              |             | - 🗆 ×              |
|-------------------------------------------------------|--------------------|-----------------------|----------------|-------------------|------------------------------|-------------|--------------------|
| $\leftrightarrow$ $\rightarrow$ C $\blacktriangle$ He | конфіденційний     | https://virtualserver | npu.edu.ua:800 | 5/#v1:0:=storage% | 2Fvirtualserver2%2Flocal:4:5 | 5:19::::2 🟠 | r 😰 🛛 🔅 🗄          |
| 🧧 Викладач 🔜 Адмін                                    | істратор 📙 Micro   | osoft 🔜 Google        | Moodle 📙 S     | EO 📙 Web-posp     | обка 📙 Соціальні сервіси     |             | » 🗌 Інші закладки  |
| XPROXMO                                               | 🗙 Virtual Environm | tent 5.3-8 Поиск      |                | Вы вошли как 'гос | ot@pam' 🌣 💋 Документаці      | ия 🖵 Соз    |                    |
| Просмотр серверов                                     | Создать: Конте     | ейнер LXC             |                |                   |                              | $\otimes$   | 🕜 Справка          |
| ✓ Датацентр (NPU) ✓ Jaтацентр (NPU)                   | Общее Шаб          | блон Корневой ди      | ск Процессо    | р Память          | Сеть DNS Подтверж            | дение       | рнфигурацию Поиск: |
| 81099 (web2)                                          | Имя:               | eth0                  |                | IPv4: 🔿 Статич    | ческий 💿 DHCP                |             | Размер             |
| 81106 (web5)                                          | Адрес МАС:         | auto                  |                | IPv4/CIDR:        |                              |             |                    |
| local (virtuals                                       | Сетевой мост:      | vmbr1                 | ~              | Шлюз (IPv4):      |                              |             | вная 354.54 MiB    |
| local-lvm (virt                                       | Ter VLAN:          | no VLAN               | \$             | IPv6: 🔘 Стати     | неский 🔿 DHCP 🔿 SLAA         | С           |                    |
| ilocal_sdb1_d                                         | Ограничение        | unlimited             | Ô              | IPv6/CIDR:        |                              |             | он ко 263.79 МіВ   |
| Socal_sdc1_d                                          | трафика (MB/s):    |                       | ~              | Шлюз (IPv6):      |                              |             | он ко 207.26 МіВ   |
| virtualserver2                                        | Брандмауэр:        |                       |                |                   |                              |             |                    |
| 📦 200 (ubuntu)                                        |                    |                       |                |                   |                              |             |                    |
| local (virtuals                                       |                    |                       |                |                   |                              |             |                    |
| S [] local-ivm (virt                                  |                    |                       |                |                   |                              |             |                    |
| Задачи Журнал кл                                      |                    |                       |                |                   |                              |             |                    |
| Время запуска 🗸                                       |                    |                       |                |                   |                              |             |                    |
| Май 10 14:29:28                                       |                    |                       |                |                   |                              |             | A                  |
| Май 10 03:31:18                                       |                    |                       |                |                   |                              |             | command 'apt-get   |
| Май 10 02:09:37                                       | 😧 Справка          |                       |                |                   | Расширенный 🗹 Назад          | Далее       | command 'apt-get   |
| Май 09 04:58:30                                       | Май 09 04:58:32    | virtualserver2        | root@pam       | Обновит           | ъ базу пакетов               | Ошибка      | : command 'apt-get |
| Май 09 02:22:51                                       | Май 09 02:23:00    | virtualserver         | root@nam       | Обновит           | ъ базу пакетов               | Ошибка      | r command 'ant-det |

Рис. 3.6. Налаштування мережевого обладнання

| 💥 virtualserver - Proxmo                                                                                                    | x Virtual En 🗙 🕂   |                               |             |                |                   |                      | -           | o x           |
|----------------------------------------------------------------------------------------------------|--------------------|-------------------------------|-------------|----------------|-------------------|----------------------|-------------|---------------|
| ← → C 🔺 He                                                                                                    | конфіденційний     | https://virtualserver.npu.edu | .ua:8006/#v | 1:0:=storage%  | 2Fvirtualserver29 | %2Flocal:4:5:19::::2 | ☆ 🕜         | Q 🔅 :         |
| 📙 Викладач 📙 Адмін                                                                                                    | ністратор 📙 Micro  | osoft 🧧 Google 🔜 Moodl        | e 📙 SEO     | 📙 Web-розро    | обка 📙 Соціал     | льні сервіси         | »           | Інші закладки |
| × PRO×MO                                                                                                    | 🗙 Virtual Environm | ent 5.3-8 Поиск               | Вы          | вошли как 'гоо | t@pam' 🌣 💋        | Документация 🖵 о     |             | 🕤 Создать СТ  |
| Просмотр серверов                                                                                                    | Создать: Конте     | йнер LXC                      |             |                |                   | 8                    |             | 🕜 Справка     |
| ∨≣ Датацентр (NPU)<br>∨ <b>≣</b> > virtualserver                                                                                                    | Общее Шаб          | блон Корневой диск П          | роцессор    | Память С       | Сеть DNS          | Подтверждение        | онфигурац   | ию Поиск:     |
| 📦 81099 (web2)                                                                                                    | Домен DNS:         | 213.169.81.98                 |             |                |                   |                      |             | Размер        |
| 81109 (web5) 81106 (web4)                                                                                                    | Серверы DNS:       | использовать параметры хо     | ста         |                |                   |                      |             |               |
| Second (virtuals                                                                                                    |                    |                               |             |                |                   |                      | вная        | 354.54 MiB    |
| Se local-lvm (virt                                                                                                    |                    |                               |             |                |                   |                      |             |               |
| Scal_sdb1_d                                                                                                    |                    |                               |             |                |                   |                      | он ко       | 263.79 MiB    |
| Iocal_sdc1_d                                                                                                    |                    |                               |             |                |                   |                      | он ко       | 207.26 MiB    |
| Selection in the second second |                    |                               |             |                |                   |                      |             |               |
| virtualserver2                                                                                                    |                    |                               |             |                |                   |                      |             |               |
| 200 (ubuntu)                                                                                                    |                    |                               |             |                |                   |                      |             |               |
| local-lym (virt                                                                                                    |                    |                               |             |                |                   |                      |             |               |
|                                                                                                    |                    |                               |             |                |                   |                      |             |               |
| Задачи Журнал кл                                                                                                    |                    |                               |             |                |                   |                      |             |               |
| Время запуска 🗸                                                                                                    |                    |                               |             |                |                   |                      |             |               |
| Май 10 14:29:28                                                                                                    |                    |                               |             |                |                   |                      |             | A             |
| Май 10 03:31:18                                                                                                    |                    |                               |             |                |                   |                      | command     | l 'apt-get    |
| Май 10 02:09:37                                                                                                    |                    |                               |             | F              | Расширенный 🖂     | Назад Далее          | comman      | d 'apt-get    |
| Май 09 04:58:30                                                                                                    | Май 09 04:58:32    | virtualserver2 root@p         |             | Обновите       | ь базу пакетов    | Ошиб                 | ka: command | d 'apt-get    |
| Май 09 02:22:51                                                                                                    | Май 09 02:23:00    | virtualserver root@r          | am          | Обновити       | ь базу пакетов    | Ошиб                 | a: commani  | l'ant-net     |

Рис. 3.7. Налаштування DNS

| 🗙 virtualserver - Proxmox                                                                                      | «Virtual En 🗙 🕂         |                     |                   |                  |                 |                       | -           |                 |
|----------------------------------------------------------------------------------------------------|-------------------------|---------------------|-------------------|------------------|-----------------|-----------------------|-------------|-----------------|
| ← → C ▲ He                                                                                                    | конфіденційний   https  | ://virtualserver.np | u.edu.ua:8006/#   | v1:0:=storage%   | 2Fvirtualserver | 2%2Flocal:4:5:19::::2 | ☆ 🕜         | Q 🔅 :           |
| Викладач 🔄 Адмін                                                                                               | істратор 📙 Microsoft    | , Google 🔒 N        | Noodle 📙 SEO      | . Web-розр       | обка 📙 Соці     | альні сервіси         | »           | . Інші закладки |
| × PROXMO                                                                                                    | Virtual Environment 5.3 | -8 Поиск            | B                 | ы вошли как 'гоо | ot@pam' 🌣 📕     | 🛙 Документация 🖵 С    | создать VM  |                 |
| Просмотр серверов                                                                                              | Создать: Контейнер      | LXC                 |                   |                  |                 | 6                     | 0           | 🕜 Справка       |
| ✓ Датацентр (NPU) ✓ irtualserver                                                                               | Общее Шаблон            | Корневой диск       | Процессор         | Память (         | Сеть DNS        | Подтверждение         | онфигураь   | цию Поиск:      |
| 81099 (web2)                                                                                                   | Key ↑                   | Value               |                   |                  |                 |                       |             | Размер          |
| 81109 (web5)                                                                                                   | cores                   | 8                   |                   |                  |                 |                       | -           |                 |
| S local (virtuals)                                                                                             | hostname                | moodle              |                   |                  |                 |                       | вная        | 354.54 MiB      |
| Salar Iocal-Ivm (virt                                                                                          | memory                  | 2048                |                   |                  |                 |                       |             |                 |
| Salar Salar Salar Salar Salar Salar Salar Salar Salar Salar Salar Salar Salar Salar Salar Salar Salar Salar Sa | net0                    | bridge=vmbr1,n      | ame=eth0,ip=dhc   | p                |                 |                       | он ко       | 263.79 MiB      |
| Iocal_sdc1_d                                                                                                   | nodename                | virtualserver2      |                   |                  |                 |                       | он ко       | 207.26 MiB      |
| Selocal_sdd1_c                                                                                                 | ostemplate              | local:vztmpl/deb    | pian-9-turnkey-mo | odle_15.1-1_am   | d64.tar.gz      |                       |             |                 |
| virtualserver2                                                                                                 | pool                    |                     |                   |                  |                 |                       |             |                 |
| Discal (virtuals)                                                                                              | rootfs                  | local-lvm:200       |                   |                  |                 |                       |             |                 |
| S local-lym (virt                                                                                              | searchdomain            | 213.169.81.98       |                   |                  |                 |                       |             |                 |
|                                                                                                    | swap                    | 2048                |                   |                  |                 |                       |             |                 |
| Задачи Журнал кл                                                                                               | vmid                    | 201                 |                   |                  |                 |                       |             |                 |
| Время запуска ↓                                                                                                |                         |                     |                   |                  |                 |                       |             |                 |
| Май 10 14:29:28                                                                                                | Start after created     |                     |                   |                  |                 |                       |             |                 |
| Май 10 03:31:18                                                                                                |                         |                     |                   |                  |                 |                       | comman      | d 'apt-get      |
| Май 10 02:09:37                                                                                                |                         |                     |                   | 1                | Расширенный     | 🗸 Назад Готово        | comman      | d 'apt-get      |
| Май 09 04:58:30                                                                                                | Май 09 04:58:32         | virtualserver2 ro   | oot@pam           | Обновит          | ъ базу пакетов  | Ошиб                  | ka: command | d 'apt-get      |
| Май 09 02:22:51                                                                                                | Май 09 02:23:00         | virtualserver ro    | not@nam           | Обновит          | ъ Базу пакетов  | Ошиб                  | ka: commani | d 'ant-get      |

Рис. 3.8. Підтвердження створення контейнера

3. Після успішного встановлення контейнера потрібно відкрити браузер та перейти за адресою створеного контейрнера (у нашому випадку це IP-адреса:

10.10.0.24). На сторінці, що відкриється, буде запропонована інструкція для ініціалізації встановленої системи (Рис.4).

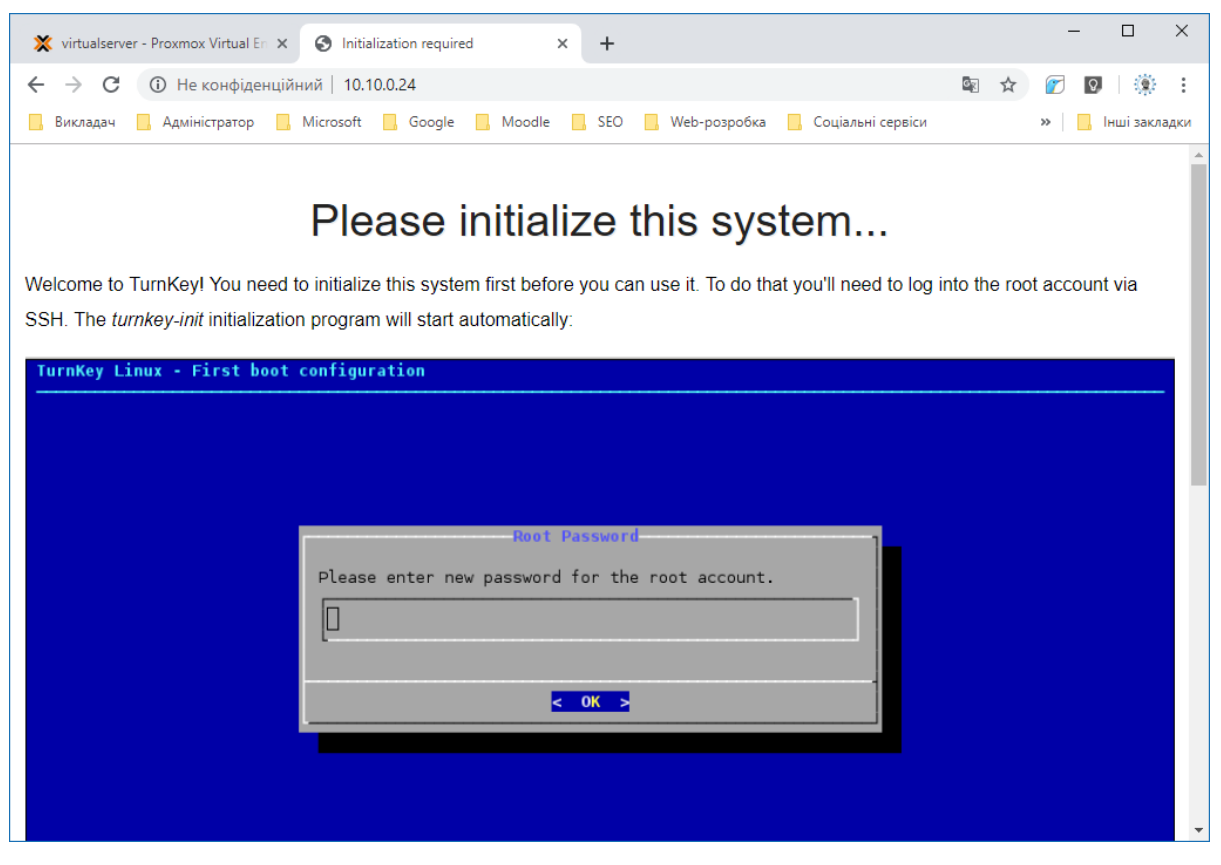

Рис. 4. Інструкція для ініціалізації системи

4. Виконання інструкції ініціалізації встановленого контейнера (Рис. 5.1.-

| 5 | Δ  | )  |
|---|----|----|
| J | .+ | ・ノ |

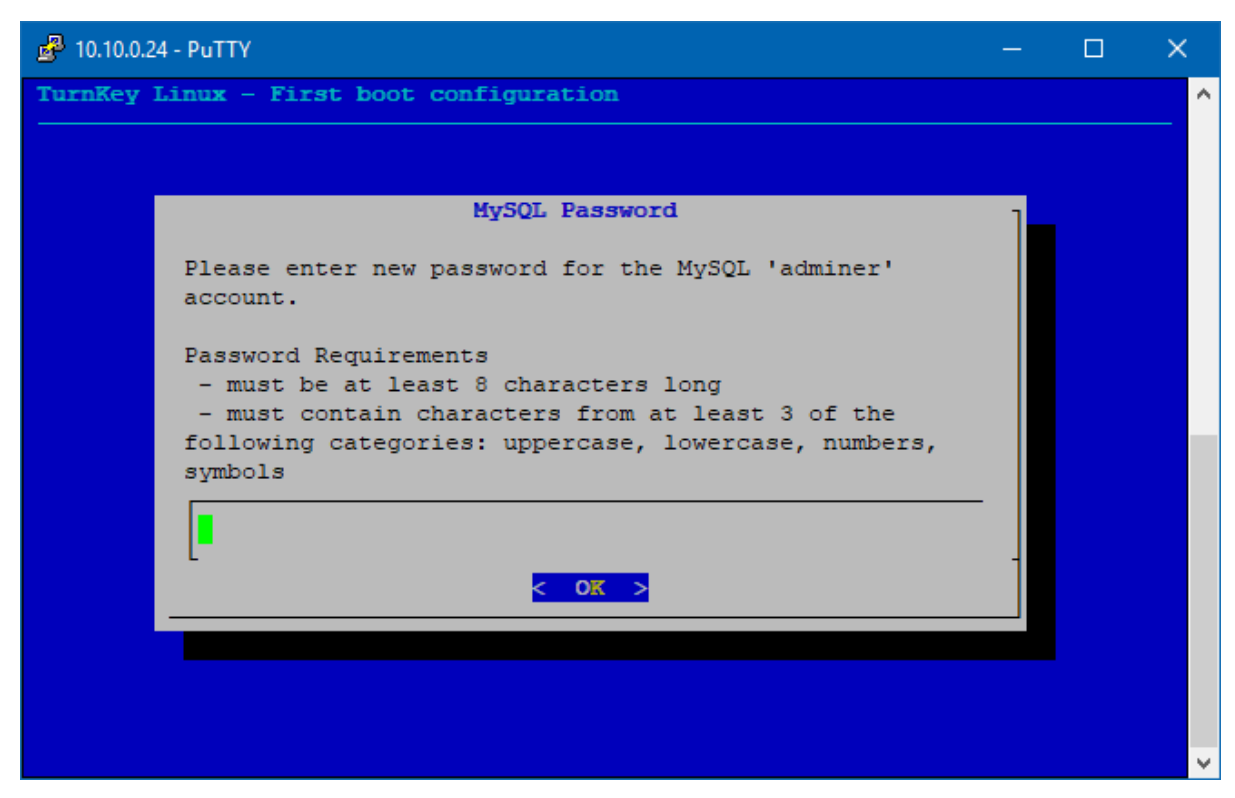

Рис. 5.1. Встановлення пароля для бази даних MySQL

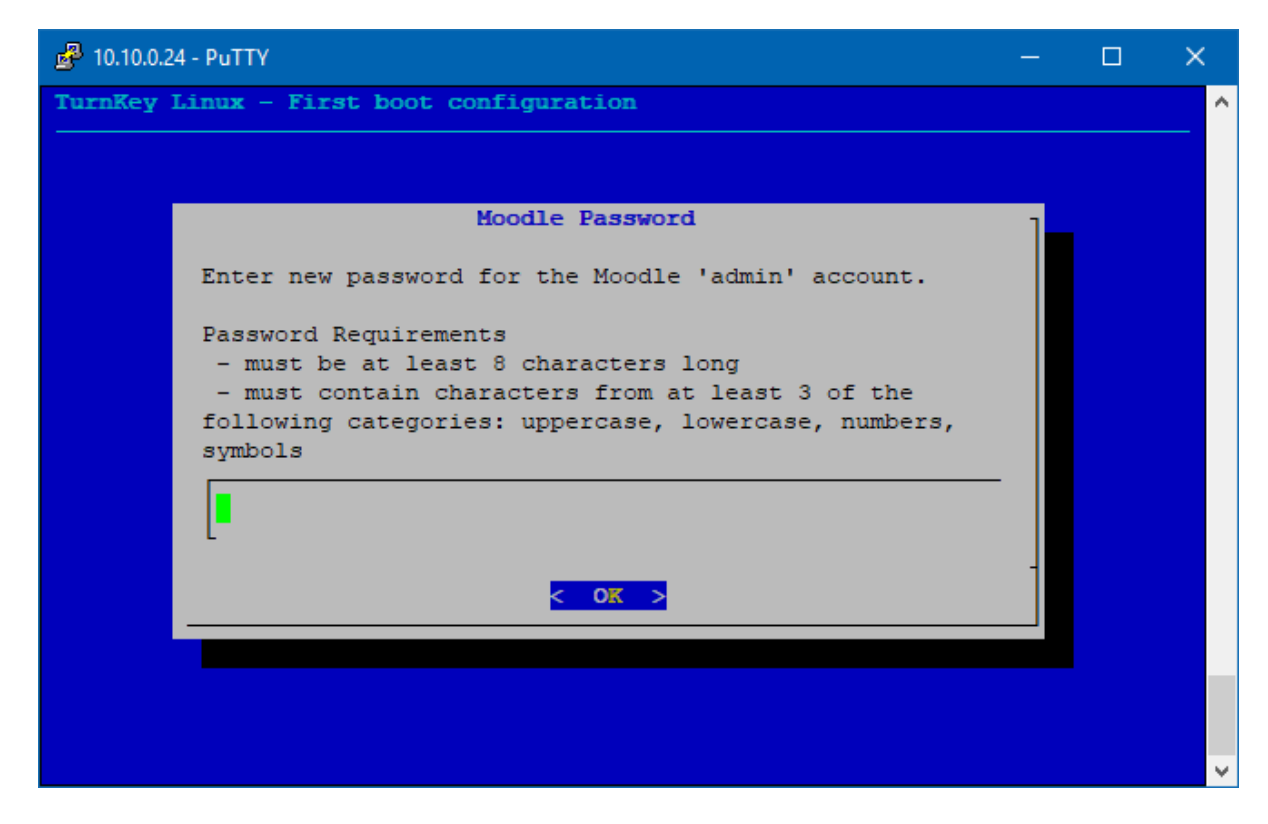

Рис. 5.2. Встановлення пароля для користувача "admin" системи MOODLE

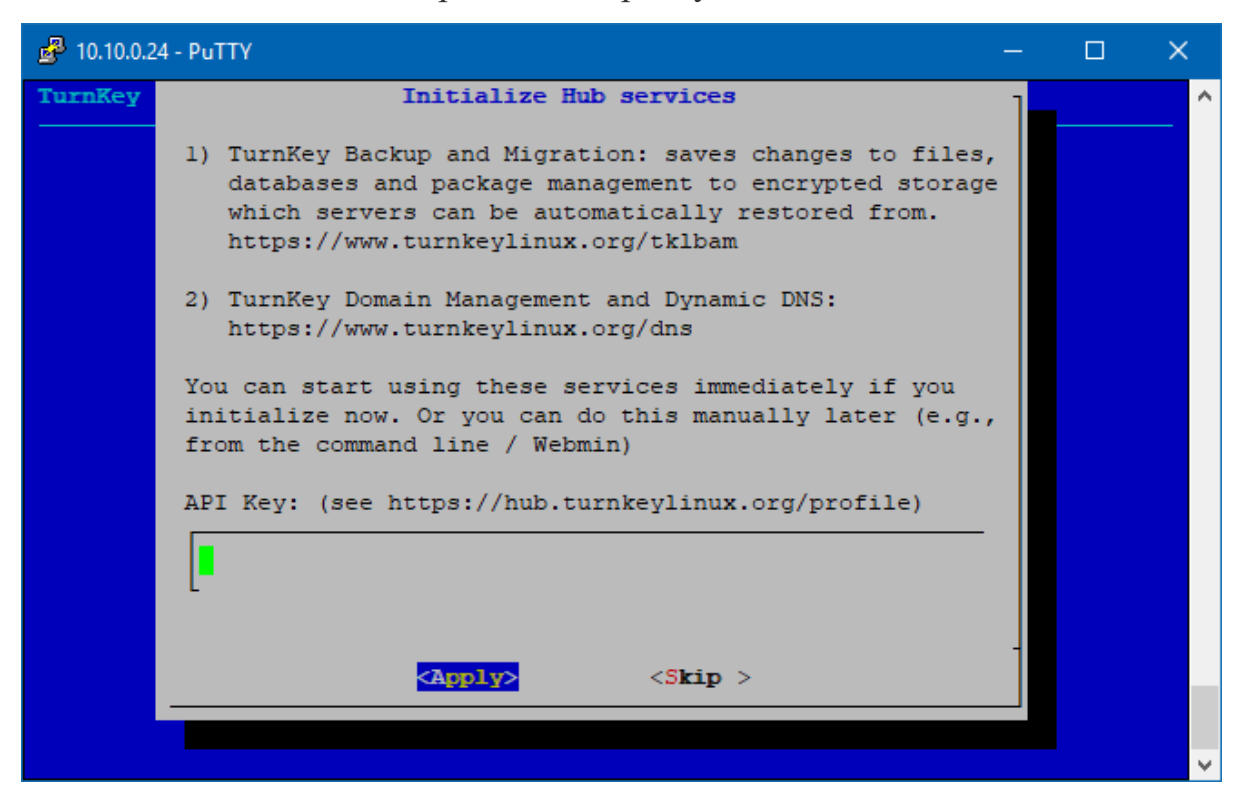

Рис. 5.3. Налаштування Hub services (можна пропустити)

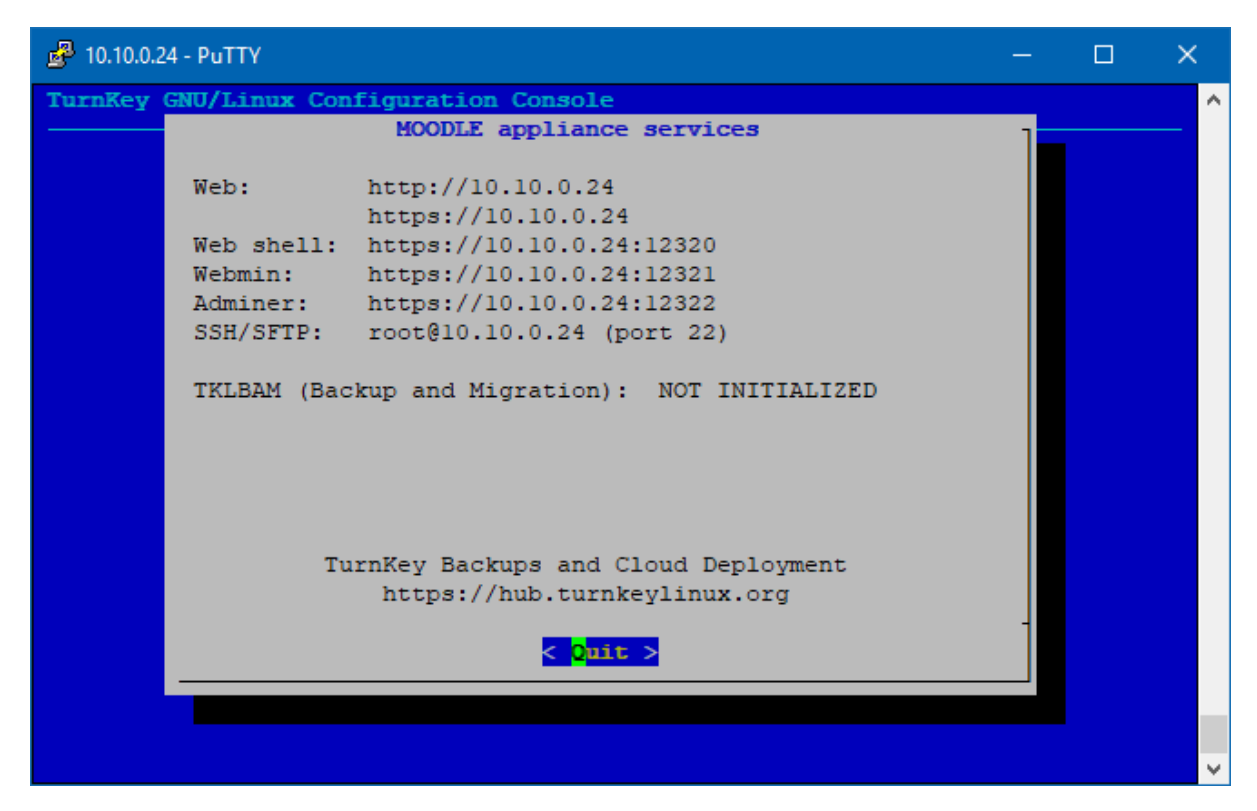

Рис. 5.4. Завершення встановлення та вихід

5. Оновити сторінку в браузері відкриту на 3 кроці та ввійти в систему MOODLE (Рис. 6.).

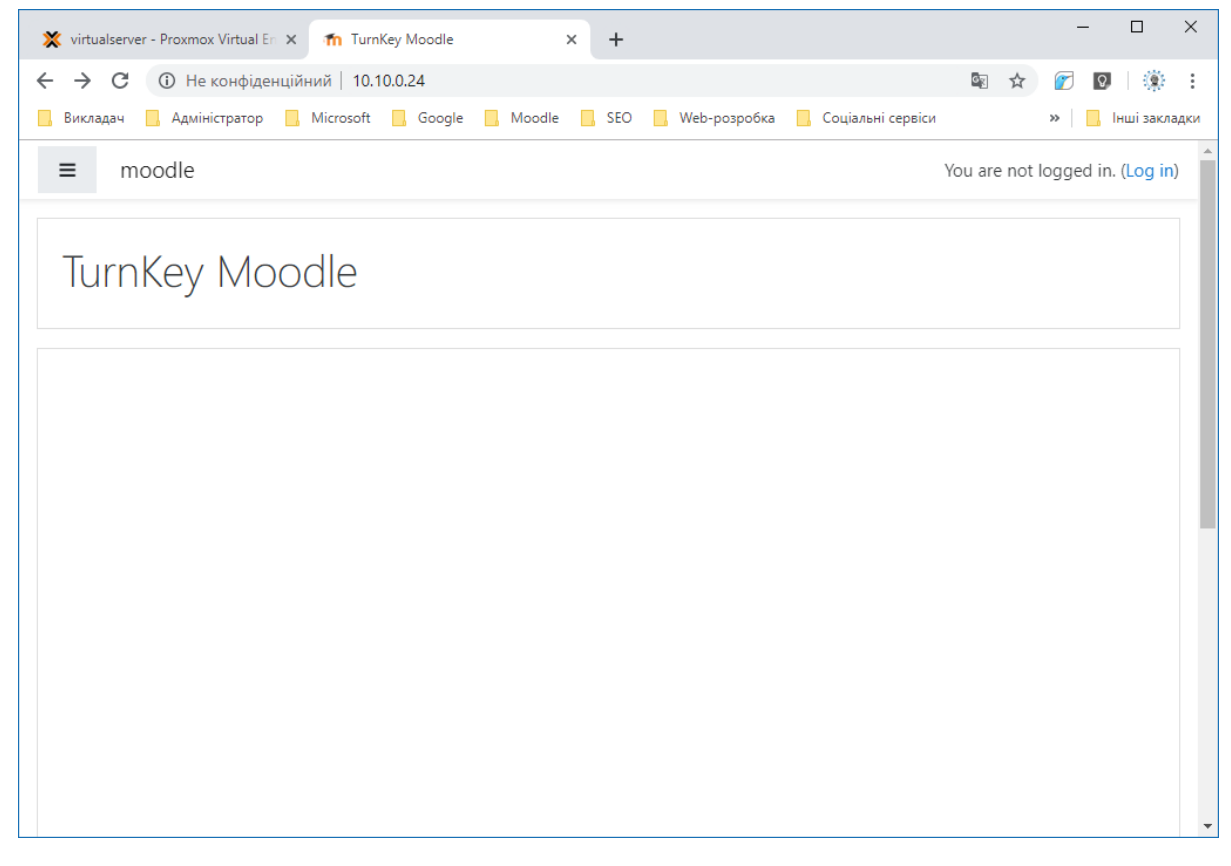

Рис. 6. Робота з системою MOODLE. (Версія системи Moodle 3.5.3) Слід зазначити, що використання Proxmox VE з встановленою системою MOODLE у закладах освіти може мати такі переваги, як покращення рівня обслуговування комп'ютерного обладнання, спрощення управління системою і захисту даних, зниження вартості апаратних засобів та електроживлення, а також переваги віртуалізації під час використання системи MOODLE, оскільки всі параметри контейнера виконані на 2 кроці (Рис. 3.3.-3.7) можна робити без перевантаження системи. Крім цього під час використання контейнерів за допомогою сервісів міграції можна здійснювати міграцію цих контейнерів з одного сервера на інший, без зупинок і без перерв в обслуговуванні.

## Список використаних джерел

1. ОсновыProxmoxVE.URL:http://onreader.mdl.ru/LearningProxmoxVE/content/Ch01.html(датазвернення: 04.05.2019).